## CÓMO PAGAR LA TASA DE LA PAU.

Los estudiantes **EXENTOS** de pagar la tasa por cualquiera de las causas enumeradas a continuación **NO deben generar recibo** en ningún caso.

Estudiantes exentos del pago de las tasas, de acuerdo con el Ley 20/2017, de 28 de diciembre, de la Generalitat, de tasas:

• Matrícula de Honor en la evaluación global del 2º Curso de Bachillerato o con premio extraordinario en el Bachillerato.

- Familias numerosas de categoría especial.
- Familias monoparentales de categoría especial.
- Víctima de actos de violencia sobre la mujer.
- Los estudiantes que hayan sido víctimas de bandas armadas y elementos terroristas.

• Los sujetos pasivos que sean discapacitados, con un grado de minusvalía igual o superior al 33 por 100, y los equiparados a aquéllos por aplicación de lo dispuesto en el apartado 6 de la Disposición Adicional Vigésimo Cuarta de la Ley Orgánica 6/2001, de 21 de diciembre

El pago de la tasa de la PAU se realizará generando el recibo de la misma a través de la web de la UMH, siguiendo el procedimiento que se detalla a continuación:

1. En la barra de dirección del navegador: http://universite.umh.es/recibos?pau=pau

- 2. En desplegable TIPO seleccionar: Prueba de Acceso a la Universidad (sale por defecto).
- 3. En desplegable SUBTIPO seleccionar: Matrícula PAU 2019-2020 (sale por defecto).

Nota: Otra opción es la **dirección www.umh.es/recibos** seleccionando el tipo y subtipo indicados anteriormente.

| WINVERSIT | AS<br><i>lernández</i><br>sitat, s/n 03202 ELX * Avenida de la Universidad, s/n 03202 ELCH€ | RECIBOS UMH                                                                            |  |
|-----------|---------------------------------------------------------------------------------------------|----------------------------------------------------------------------------------------|--|
|           | Tipos e                                                                                     | le Recibos                                                                             |  |
| Tipo      | Pruebas de Acceso Universidad                                                               |                                                                                        |  |
| Subtipo   | Matricula PAU 2015/2016 -                                                                   |                                                                                        |  |
|           | Ø Página optimizada para<br>Si erref na bere instalada al Acida                             | ontinuar<br>internet explorer 6.0 o superior<br>r Reader, pulse aqui pars descargens 🕅 |  |

4. Botón Continuar.

5. En desplegable Tipo de Documento: seleccionar el que corresponda en cada caso (NIF, NIE o Pasaporte).

6. En Número de Documento: completar con el número y letra de documento del estudiante (sin espacios, sin puntos).

7. En Apellidos y Nombre: completar con los del estudiante.

8. Observaciones: indicar el nombre del centro con la denominación.

a IES XXXX (nombre de tu centro) b. COLEGIO XXXX (nombre de tu centro)

9. El estudiante que tenga reconocida la condición de Familia Numerosa/Monoparental General gozará de una bonificación del 50% del pago de la tasa y deberá marcarlo en la casilla correspondiente.

10. El campo Número está inactivo. Hay que emitir un recibo por cada estudiante.

11. Botón Continuar.

| the second second second second second second second second second second second second second second second se | Matricula PAU 2015/2016                                                                       |
|----------------------------------------------------------------------------------------------------|-----------------------------------------------------------------------------------------------|
|                                                                                                    | Parimetros                                                                                    |
| Tipo de documento                                                                                               | NDF •                                                                                         |
| Número de Documento                                                                                             | 00000000T Obligatorio                                                                         |
| kpellidos y Nombre                                                                                              | APELLIDO 1 APELLIDO 2. NOMBRE Obligatorio                                                     |
| Observaciones                                                                                                   | ES X0000X                                                                                     |
| Fam.Numerosa General                                                                                            | Suplementos / Reducciones<br>Deberá presentar Libro de F <u>amila Norocro</u> sa actualizado. |

## 💋 Página optimizada para internet explorer 6.0 o superior

12. Una vez generado el recibo, el estudiante podrá

 a. Pagarlo a través de internet: el estudiante como justificante de haber realizado el pago correctamente deberá presentar en su Centro la impresión de la imagen que le aparece en pantalla tras haberlo realizado.

| 01/06/2015              |                                   |        | Redsys                                 |                                                                                           |
|-------------------------|-----------------------------------|--------|----------------------------------------|-------------------------------------------------------------------------------------------|
|                         |                                   |        | <sup>®</sup> Sabac                     | Castellano V                                                                              |
| Seleccione<br>método de | Seleccione<br>método de pago      |        | 3 Autentificando                       | Resultado de<br>la transacción                                                            |
|                         | <sup>Importe</sup><br>78,20       | <br>)€ | OP<br>AU<br>CÓ                         | ERACIÓN<br>TORIZADA CON<br>IDIGO: XXXXX                                                   |
| Comercio:               | Comercio: UNIVERSIDAD M<br>HERNAN |        | Número Tarjeta:                        | ***************************************                                                   |
| Terminal:               | 11111111-1                        |        | Url Comercio:                          | http://www.umh.es                                                                         |
| Número<br>pedido:       | 11111111a1aa                      |        | Descripción<br>producto                | 111111111111111111111111111111111111111                                                   |
| Fecha:                  | 01/06/2015                        |        | Entra en iupay<br>comprar, n<br>Inform | y descubre una nueva forma de<br>nás sencilla, rápida y segura.<br>nación en www.iupay.es |
| Hora:                   | 00:00                             |        |                                        |                                                                                           |

b. Imprimirlo y pagarlo en cualquiera de las entidades que aparece al pie del mismo: en el mismo impreso aparecen tres ejemplares del recibo, uno para la entidad bancaria, otro para el estudiante y otro para la universidad. Este último será el que el estudiante deberá aportar como justificante a su Centro en la fecha que éste le indique.

| UNIVERSITAS<br>Miguel Hernández                                                                                                    | REBUT A                                                                                                    | L COBRAMENT / RE                                                                                                    | DIGOPRO<br>CIBOALC                                                                                                    | OBRO TERMINI                                                                                                    | <b>acion - cpr 9050794</b><br>/ plazo: 1                                                                                                    |
|----------------------------------------------------------------------------------------------------|----------------------------------------------------------------------------------------------------|----------------------------------------------------------------------------------------------------|----------------------------------------------------------------------------------------------------|----------------------------------------------------------------------------------------------------|----------------------------------------------------------------------------------------------------|
| L'oltim dia de pagament/Otmodia de pago<br>01/06/2015                                                                                                    | Emiliora / Emiliora<br>05350015-001                                                                                                    | Roferência / Refericia<br>91000837                                                                                                    | 64220                                                                                                    | iden fifica ció / ide utilitzacióu                                                                                                    | mport/importe<br>EUR*****78,20                                                                                                    |
| Cente / Ce 100<br>Emisora-05350015-001                                                                                                    | THUR TO THE APELLIDO 2, NOMBRE                                                                                                    |                                                                                                    |                                                                                                    | ו.אם<br>0000000T                                                                                                    |                                                                                                    |
| Pruebas de Acceso Universidad<br>Matrícula PAU 2014-2015                                                                                                    |                                                                                                    |                                                                                                    |                                                                                                    | TOTAL D'INGRÉS<br>TOTAL A INGRESAR                                                                                                    | E UR****78,20                                                                                                    |
| El pagament d'este document pot efect,<br>qualsevol oficina de Bankia, Caja Rural i<br>Onhuela, Banco Santander, otócines<br>SabadellCAM, oficines i caixers CAJAMURCIA<br>els caixers 49.<br>El pago de este documento puede etectuarse<br>oficina de Bankia, Caja Rural Central de Onio | nam-se en Aquest exemplar no<br>de l'obligació de<br>acreditat amb el con<br>BMN, i en<br>en cualquier<br>Jela, Banco                                                                                                    | o té poder alliberador respect<br>pagament, que ha de se<br>responent rebut.<br>tiene poder liberatorio de la<br>, que debe ser acreditado                                                                                                    | e APELL                                                                                                    | IDO 1 AP ELLIDO 2, NOMBRE                                                                                                    |                                                                                                    |
|                                                                                                    | UNIVE RSITAS<br>Miguel Hernández<br>Cr: 6350015C Anguda de la Univeri<br>Utitim da de pagment/ 0 tino dta de pago<br>01/06/2015<br>Centre / Centre<br>Emisora-05350015-001<br>Número de petición de recibio: 190966<br>Pruebas de Acceso Universidad<br>Matricula PAU 2014-2016 | UNIVERSITAS<br>Miguel Hernández   CERESTROMENTION CARAGE   CERESTROMENTION CARAGE   L'EX-Aueuta de la Universitat in 105202 ELX-Aueuta de la Universitat in 105202 ELX-Aueuta de la Universitat in 105202 ELX-Aueuta de la Universitat in 105202 ELX-Aueuta de la Universitat in 105202 ELX-Aueuta de la Universitat de la Universitat de la Universitat de la Universitat in 105202 ELX-Aueuta de la Universitat in 105202 ELX-Aueuta de la Universitat de la Universitat de Universitat de la Universitat de la Universitat de la Universitat de la Universitat de la Universitat de la Universitat de Universitat de Universitat de Universitat de Universitat de Universitat de Universi | Comparison of the second second | Codid o PRO     Miguel Hernández   REBUTAL COBRAMENT / RECIBO ALC     Cr.: d650015C A kinguás de la Universitat ± m05202 ELX * Auevita de la Universitat de la Universitat 2 (A 05202 ELCHE   Referência / Referência / Referênc | Construction Construction Constructin Constructin C |

En cualquier caso, el estudiante deberá aportar en su centro el justificante de haber pagado la tasa por cualquiera de los medios anteriormente indicados (pantallazo/justificante). El centro deberá custodiar dichos justificantes hasta el 31 de diciembre de 2020.